#### Thuiswerken met Teams – Hoe doe je dat?

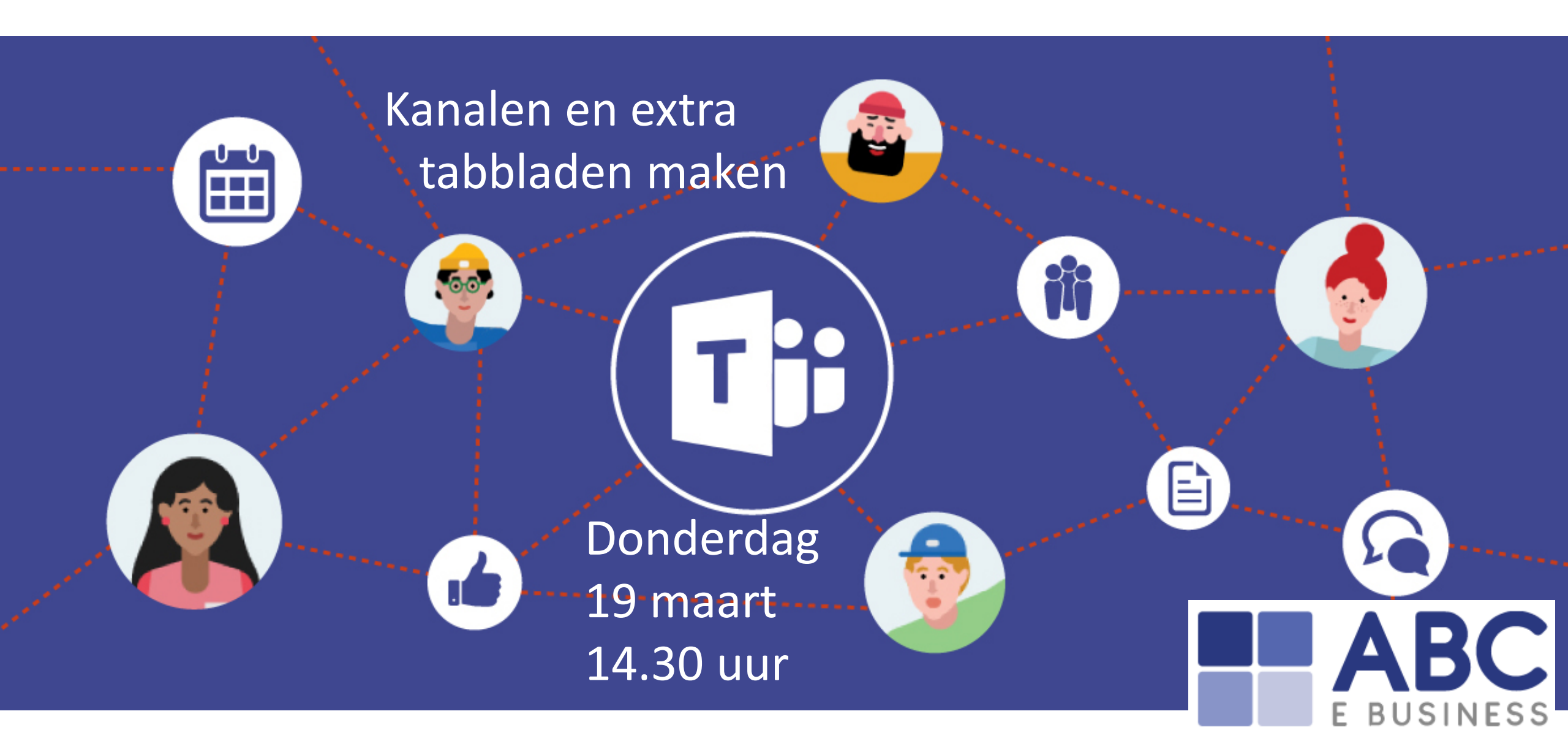

# Agenda

- Een kanaal in een team maken
- Tabs toevoegen en beheren
- Extra Apps toevoegen

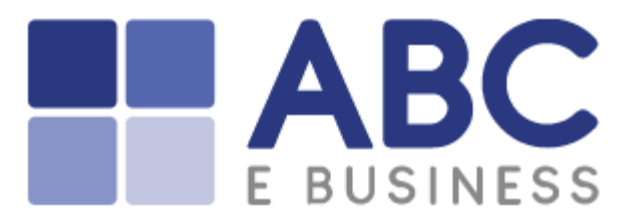

C products.office.com/nl-nl/microsoft-teams/free?market=nl

#### Download Microsoft Teams gratis

Precies, gratis. Dus voor 0 €. Werk samen met functies zoals chatten, bestanden delen en videogesprekken.

#### Gratis registreren

Gebruik je al Teams? Aanmelden >

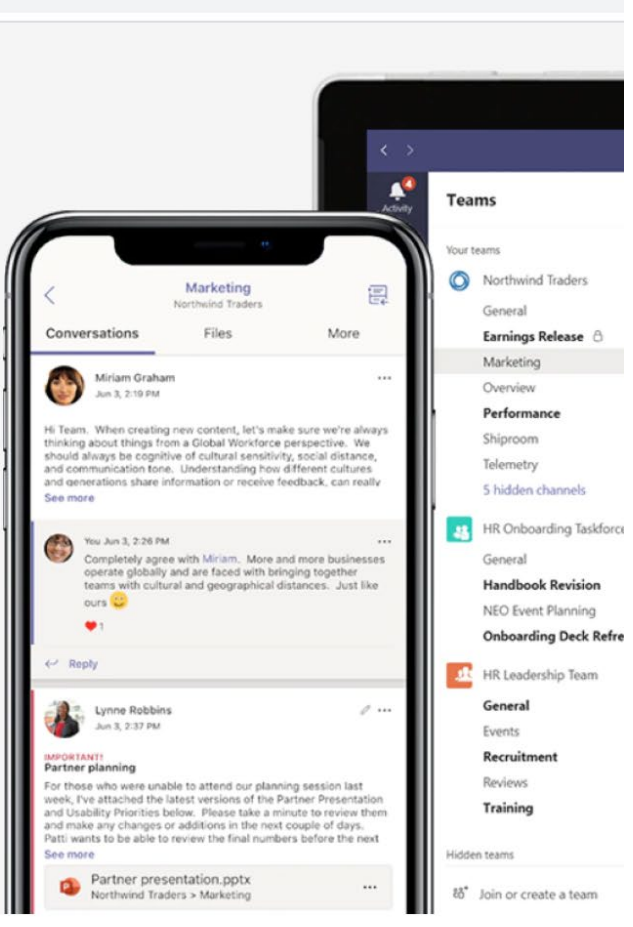

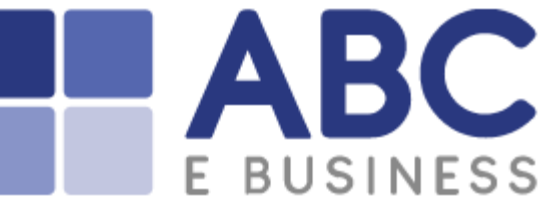

#### Een kanaal aanmaken

| ພ Lifestylebeurs Utrecht 2020 | ••• |                                                                                                    |                                |              |  |  |
|-------------------------------|-----|----------------------------------------------------------------------------------------------------|--------------------------------|--------------|--|--|
| Algemeen                      | Ŕ   | Verbergen                                                                                                    |                                |              |  |  |
| Verborgen teams               |     | Team beheren<br>Kanaal toevoegen<br>Een kanaal maken voor het team Lifestylebeurs Utrecht 2020<br>Kanaalnaam<br>Informatie beurs standhouders<br>Beschrijving (optioneel)<br>Alle belangrijke informatie voor en over de standhouders |                                |              |  |  |
|                               |     | Privacy<br>Standaard - Toegankelijk voor iedereen in het tea<br>Dit kanaal automatisch weergeven in de kanalenlijst                                                                                                    | m<br>van iedereen<br>Annuleren | √<br>Toevoeg |  |  |

- Maak een nieuw kanaal 1. aan
- Naam geven en korte 2. omschrijving

ABC

E BUSINESS

 $\odot$ 

 $\sim$  (i)

oevoegen

## Homepage van je kanaal

Informatie beurs standhouders Posts Bestanden Wiki +

Kanaal-chat, posts, 1. bestanden, Wiki Eigen tabbladen 2. Info  $\times$  $\oplus$ Website Laten we het gesprek beginnen Naam van tabblad Probeer mensen met wie u wilt samenwerken, te @vermelden of voeg tabbladen toe om uw ruimte a Website Planner OneNote Website Tabbla... URL\* https://www.abcebusiness.nl/teams  $\odot$ \*Zorg dat u alleen koppelingen instelt naar sites die beginnen met https:// en betrouwbare webinhoud bevatten. Zo blijven u en uw team veilig. ABC Gesprekken plaatsen op het kanaal over dit Opslaan  $\sim$ Terug tabblad E BUSINESS Start een nieuw gesprek. Typ @ om iemand te vermelden. A C ⊙ © A № 8 ···  $\triangleright$ 

## Website toevoegen

| Website                                                                                                    | Info X         |                                                                       | 1. | Voeg je website t        |
|----------------------------------------------------------------------------------------------------|----------------|-----------------------------------------------------------------------|----|--------------------------|
| Naam van tabblad                                                                                                    |                |                                                                       | 2  |                          |
| Website                                                                                                    |                |                                                                       | ۷. | vvebsite op eiger        |
| URL*                                                                                                    |                |                                                                       |    |                          |
| https://www.abcebusiness.nl/teams                                                                                                  | $\odot$        |                                                                       |    |                          |
| *Zorg dat u alleen koppelingen instelt naar sites die beginnen met https://<br>webinhoud bevatten. Zo blijven u en uw team veilig. | en betrouwbare | <b>W</b> Informatie beurs standhouders Por Bestanden Wiki Website ~ + |    |                          |
|                                                                                                    |                | Als uw site is niet goed wordt geladen, kunt u hier klikken           |    |                          |
| Gesprekken plaatsen op het kanaal over dit<br>tabblad                                                                              | g Opslaan      |                                                                       |    | Nieuws & Blogs Vacatures |

ABC

Thuiswerken met Teams

De corona-periode zorgt ervoor dat we net wat anders dan normaal moeten werken. Veel mensen werken thuis en dat is even wennen. Daarom hebben we informatie op een rijtje gezet dat jou kan helpen om succesvol thuis te werken, zodat het voor iedereen een stukje gemakkelijker wordt.

Branches

**Business Central** 

In de video hiernaast legt Emile, onze CEO, uit hoe je eenvoudig kunt samenwerken met je team, op afstand.

Microsoft biedt een gratis versie van Teams aan, zodat we allemaal succesvol thuis kunnen werken:

Download Teams gratis

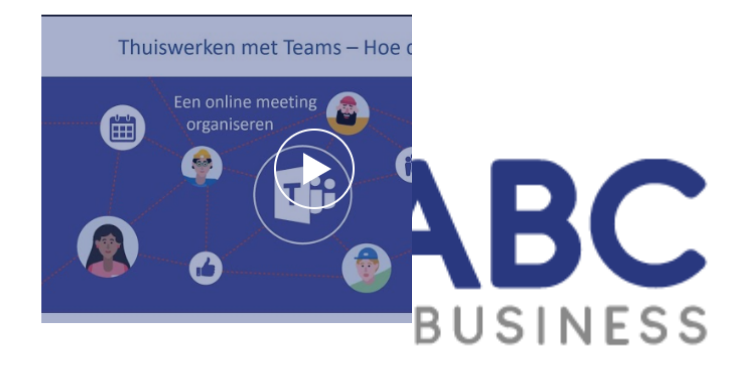

Ove

Referenties

### Extra tabbladen toevoegen

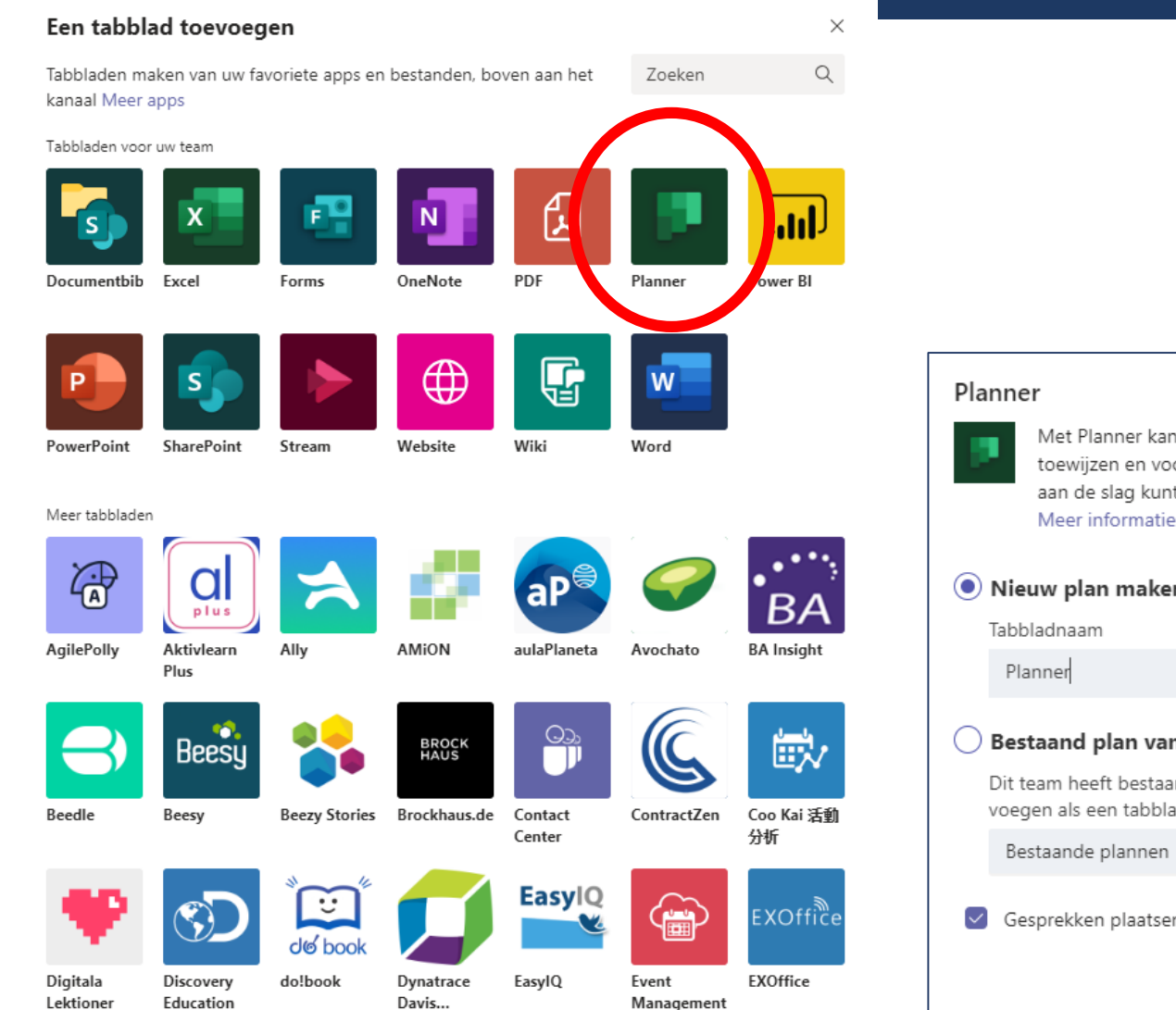

# Planner Info × Image: Informatic informatic inf

## 1. Gebruik tabbladen voor specifieke functies

 Selecteer een functie die je wilt gebruiken, in dit geval 'Planner'

BC

E BUSINESS

Terug Opslaan

#### Planner toevoegen

| Informatie beurs standhouders Posts Bestanden Wiki Website Planner → + |                             |                                |  |  |  |  |
|------------------------------------------------------------------------|-----------------------------|--------------------------------|--|--|--|--|
| 🖽 Bord 🖺 Grafieken 🖽 Planning                                          |                             |                                |  |  |  |  |
| Communicatie                                                           | Contracten                  | Marketingtaken                 |  |  |  |  |
| + Taak toevoegen                                                       | + Taak toevoegen            | + Taak toevoegen               |  |  |  |  |
| O Henk emailen                                                         | Contract CBKH BV voltooien  | O Folders drukken              |  |  |  |  |
| ₽ 24-03 ····                                                           | i 03-04 ····                | i 03-04 ····                   |  |  |  |  |
| O Piet bellen                                                          | Teun Cuijpers   ABC E BUSIN | O Mailing maken                |  |  |  |  |
| ₩ 24-03 ····                                                           |                             | i 27-03 ····                   |  |  |  |  |
| Bram Smits   ABC E BUSINESS                                            |                             | TC Teun Cuijpers   ABC E BUSIN |  |  |  |  |
| 🔵 Jan bellen                                                           |                             |                                |  |  |  |  |
| i 31-03 ····                                                           |                             |                                |  |  |  |  |
| Bram Smits   ABC E BUSINESS                                            |                             |                                |  |  |  |  |

- 1. Buckets voor taaksoorten
- 2. Taken toewijzen en een datum selecteren

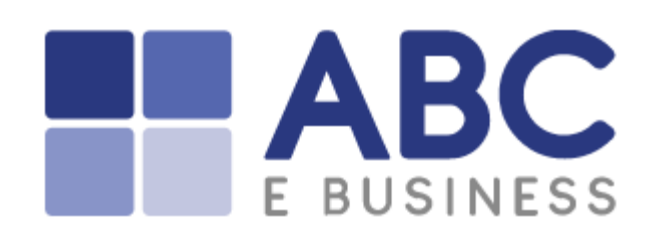

#### Planner toevoegen

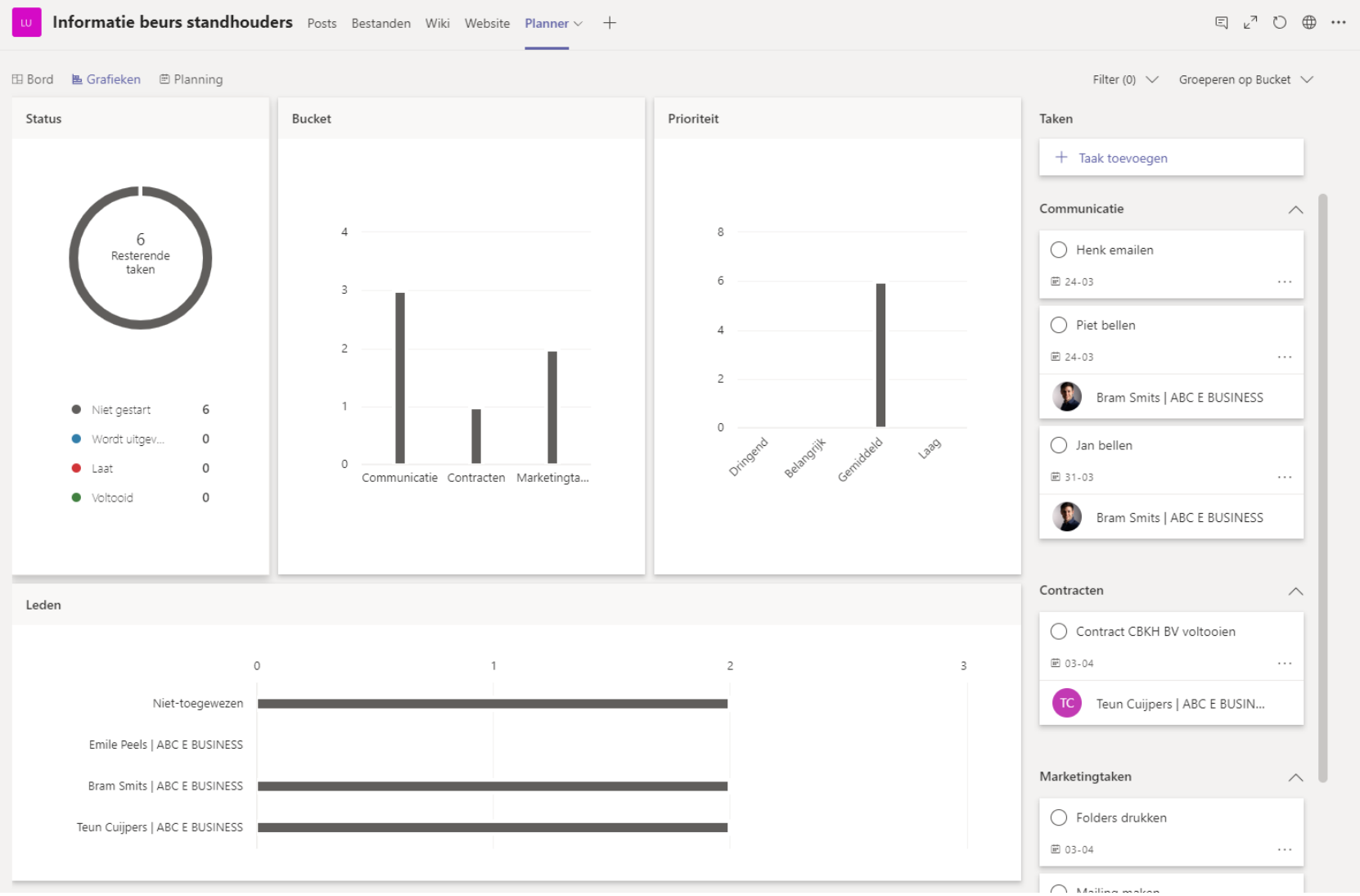

#### 1. Grafieken

#### 2. Inzichten

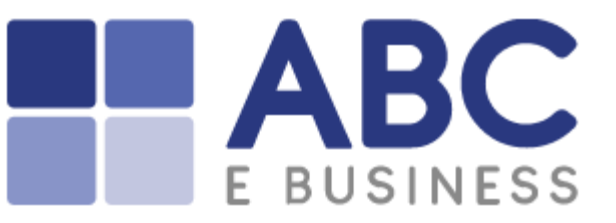

### Planner toevoegen

| w Informatio   | e beurs standhoude                | <b>rs</b> Posts Bestanden | Wiki Website Planner | ~ +                                        |          |            |                     |                  |
|----------------|-----------------------------------|---------------------------|----------------------|--------------------------------------------|----------|------------|---------------------|------------------|
| 田 Bord         | en 🖶 Planning                     |                           |                      |                                            |          |            | Filter (0) 🗸 Groepe | eren op Bucket 🗸 |
| < > maart 2020 | $\checkmark$                      |                           |                      |                                            |          | Week Maand | Niet-geplande taken |                  |
| maandag        | dinsdag                           | woensdag                  | donderdag            | vrijdag                                    | zaterdag | zondag     | + Taak toevoegen    |                  |
| 24             | 25                                | 26                        | 27                   | 28                                         | 29       | 1          | Communicatie        | ^                |
| 2              | 3                                 | 4                         | 5                    | 6                                          | 7        | 8          | Contracten          | ^                |
|                |                                   |                           |                      |                                            |          |            | Marketingtaken      | ^                |
| 9              | 10                                | 11                        | 12                   | 13                                         | 14       | 15         | Voltooid            | $\sim$           |
| 16             | 17                                | 18                        | 19                   | 20                                         | 21       | 22         |                     |                  |
| 23             | 24<br>Henk emailen<br>Piet bellen | 25                        | 26                   | 27<br>Mailing maken                        | 28       | 29         |                     |                  |
| 30             | 31<br>Jan bellen                  | 1                         | 2                    | 3<br>Contract CBKH BV v<br>Folders drukken | 4        | 5          |                     |                  |

#### 1. Planning

#### 2. Kalender

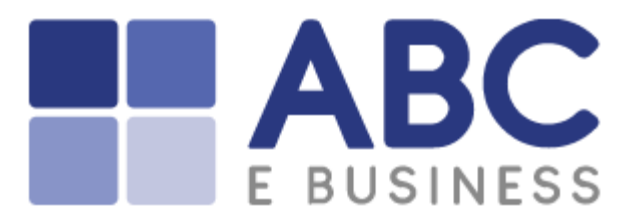

### Meer apps voor tabbladen

#### Een tabblad toevoegen

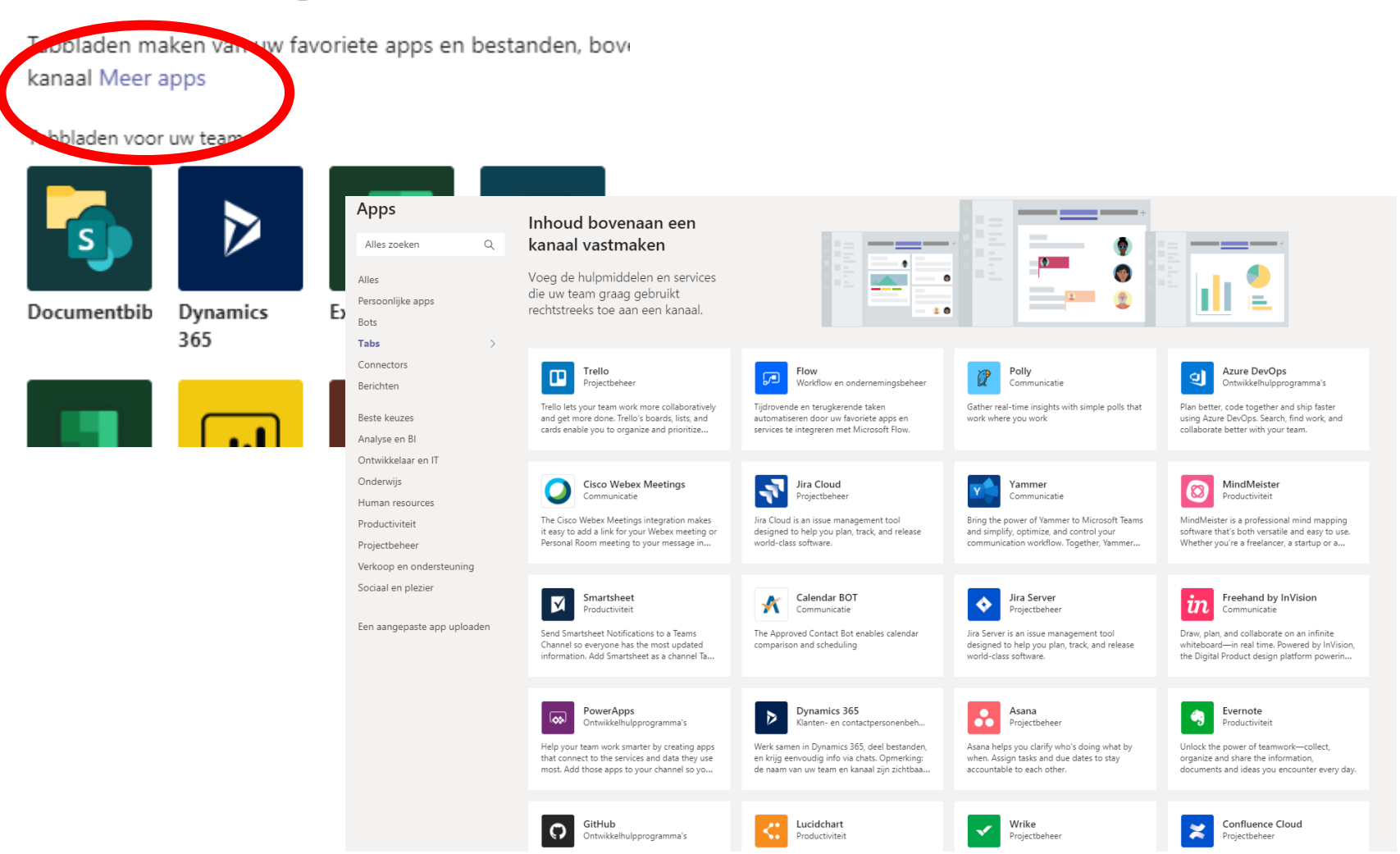

1. Meer apps

ABC

E BUSINESS

## Samenvatting – Wat heb je geleerd?

- 1. Een kanaal aanmaken
- 2. Kanalen hebben eigen:
  - 1. Chat en Posts
  - 2. Bestanden
  - 3. Wiki
  - 4. Tabbladen
- 3. Tabblad mogelijkheden
- 4. Website toevoegen
- 5. Tabbladen toevoegen
- 6. Planner toevoegen
- 7. Meer apps

Bekijk alle webinars terug op <u>www.abcebusiness.nl/teams</u>

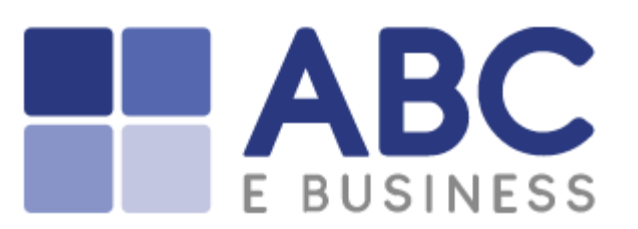

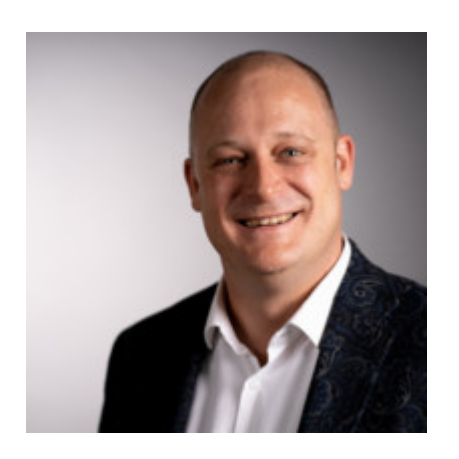

ABC E BUSINESS Emile Peels, CEO <u>e.peels@abcebusiness.nl</u> +31-40-3032320